## 整合ChatGPT的Edge浏览器:如何禁用圆角设计?

2月9日消息,微软近日宣布了整合 ChatGPT 的全新 Edge 浏览器和 Bing 搜索引擎,发现并没有太多用户喜欢全新的圆角设计,本文教大家通过 访问 edge://flags 页面,禁用实验性 Flag 的方式来关闭圆角设计。

禁用圆角设计之后的 Edge 浏览器:

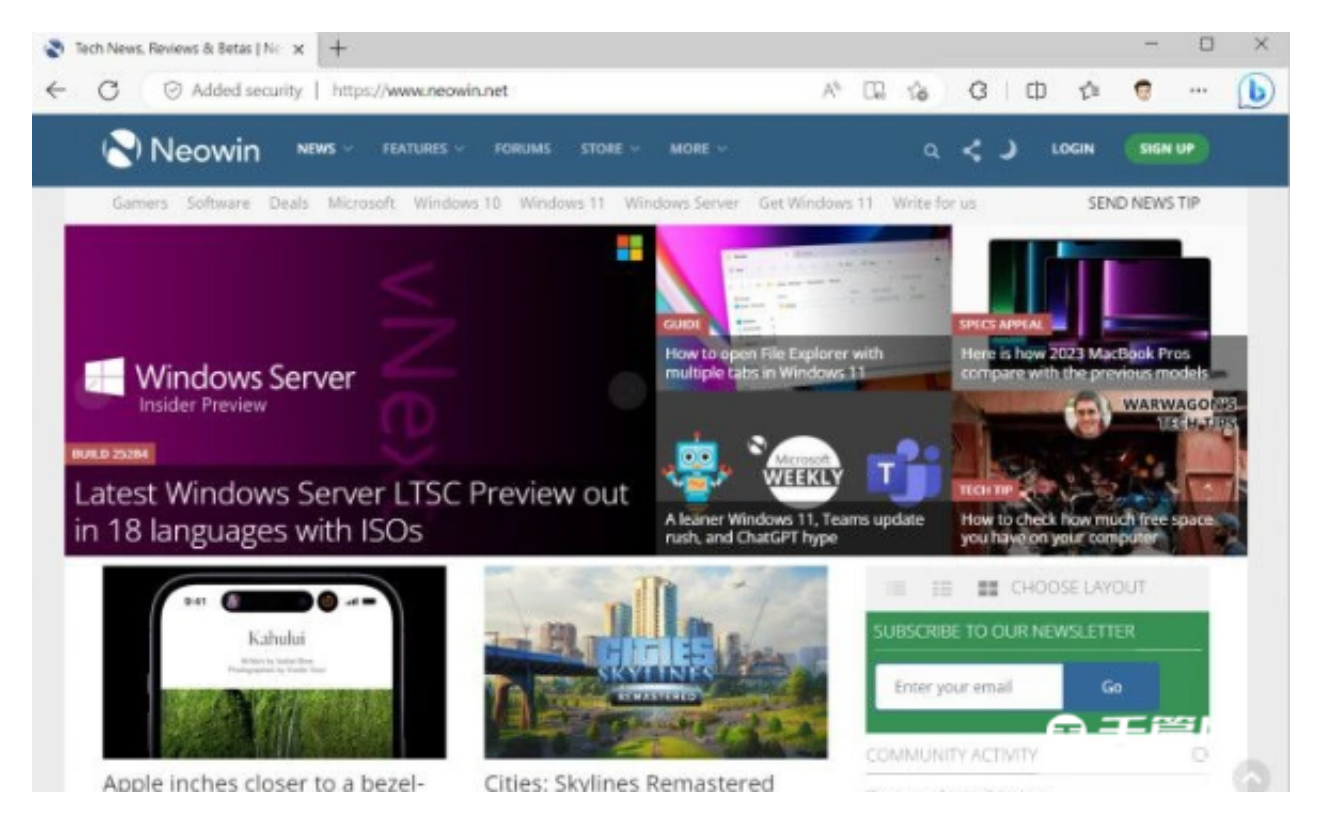

改造之前的 Edge 浏览器:

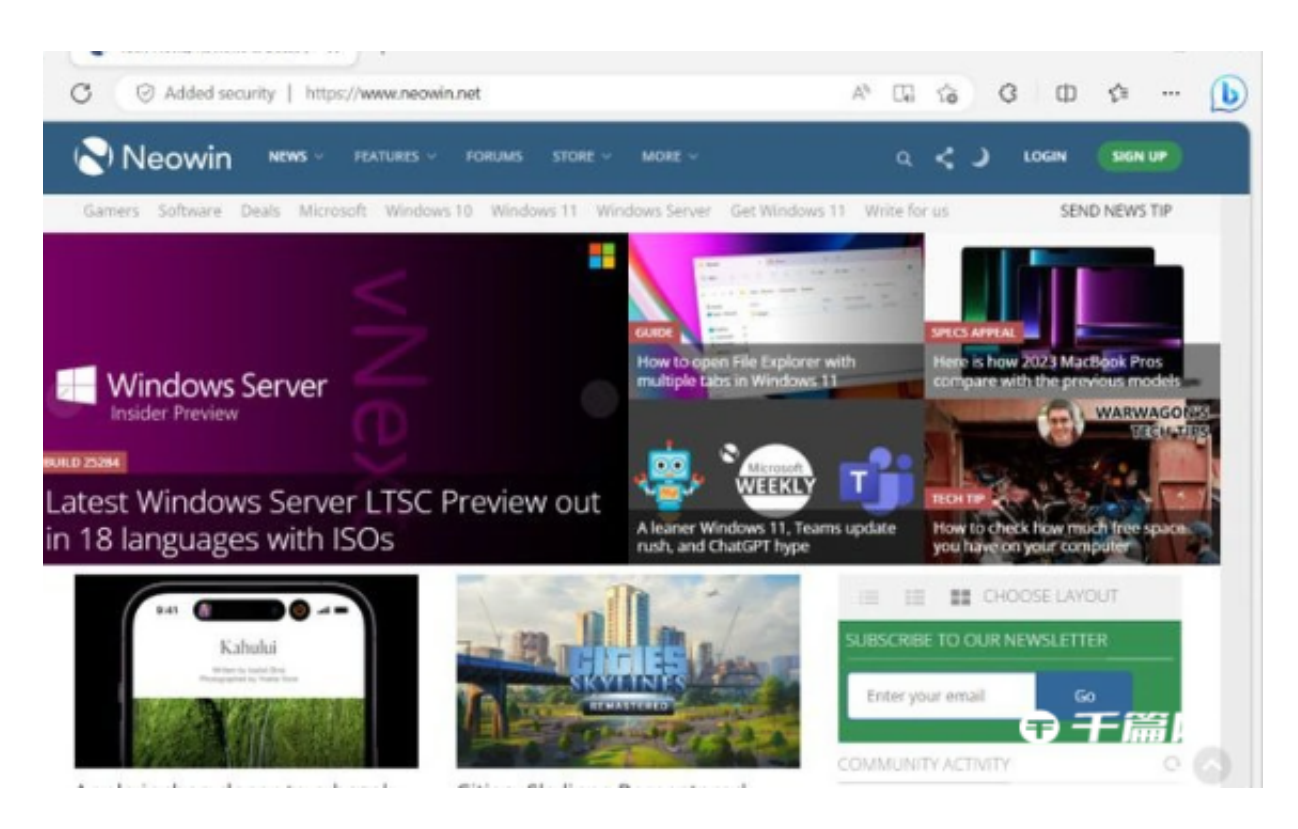

在 Edge 浏览器中可以按照以下步骤操作:

在地址栏上输入并访问 edge://flags

在搜索框中搜索 "Microsoft Edge rounded corners" 然后将其禁用。该选项用于禁用圆角。

在搜索框中搜索"Microsoft Edge minimal toolbar experience"然后将其禁用。该选项用于个人资料图标移到右侧。

在搜索框中搜索 "Make Rounded Tabs feature available" 然后将其禁用。该选项用于在 Edge 中禁用圆形标签。

在地址栏上输入并访问 edge://settings/ appearance,然后关闭"为浏览器选项卡使用圆角"选项。

## 重启浏览器

遗憾的是, Microsoft Edge 暂时移除了 Mica 效果。开发人员最近删除了负责 eye candy (没有实际用处的视觉效果/

UI 特效)的标志,现在你也无法恢复使用了

本文链接:<u>https://dqcm.net/zixun/16759356407864.html</u>